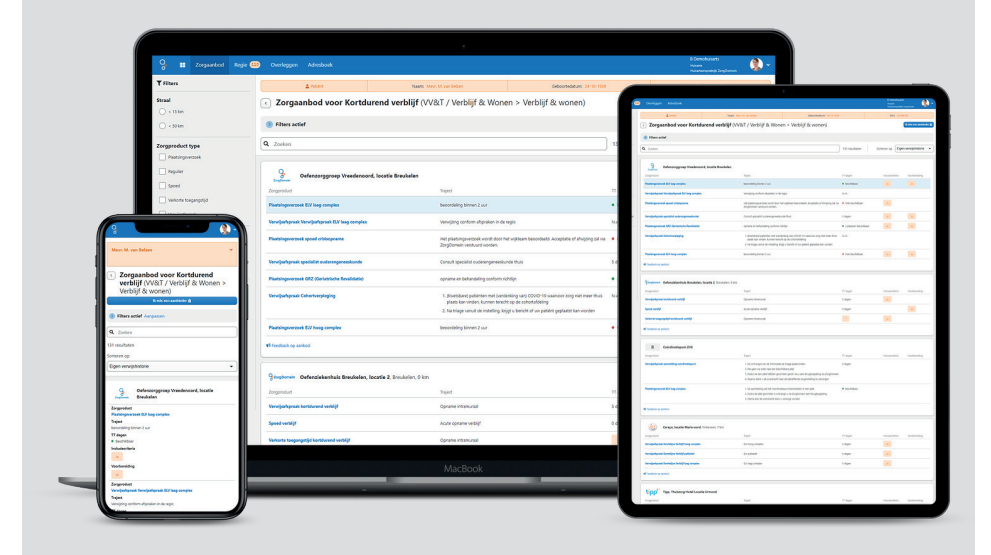

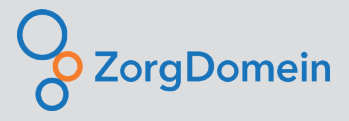

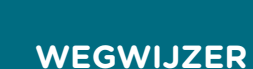

MEDIQ

Aanmelden via Zorgdomein

## De belangrijkste handelingen voor u uitgelicht

Het aanmelden van patiënten bij Medig voor wond-, continentie-, diabeteszorg en preventie kan eenvoudig via ZorgDomein. In deze handige wegwijzer hebben wij de belangrijkste stappen voor u op een rij gezet.

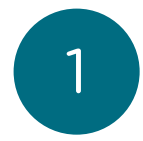

#### Inloggen op ZorgDomein

Gebruikt uw organisatie ZorgDomein middels een koppeling met een informatiesysteem zoals een HIS of VIS?

- Log in via uw HIS
- Start vanuit het dossier van uw patiënt de ZorgDomein verwijzing

#### Gebruikt uw organisatie Zorgdomein zonder koppeling met een informatiesysteem?

- Ga naar zorgdomein.nl en voer uw e-mailadres en wachtwoord in
- ZorgDomein werkt met Multi Factor Authenticatie (MFA) ter beveiliging. Na inloggen met uw mailadres en wachtwoord ontvangt u (per sms of mail) een verificatiecode op een vooraf gekoppeld device zoals uw mobiele telefoon
- Vult de verificatiecode in en klik op volgende
- U bent nu ingelogd

# 2

#### Zorgvraag selecteren

- Voor het aanvragen van medische hulpmiddelen selecteert u onder 'Zorgvraag selecteren' de categorie 'Welzijn/Hulmiddelen'
- Vervolgens kiest u voor 'Hulpmiddelen' of voor 'Leefstijl algemeen' (GLI)

#### Zorgaanbieder kiezen

U kunt op 3 verschillende manieren zoeken: op naam zorgaanbieder 'Medig', op soort therapie of op medisch hulpmiddel.

#### Zoeken op 'Medig'

U krijgt een overzicht te zien van alle therapievormen en medische hulpmiddelen die u kunt aanvragen bij Medig voor deze patiënt. Klik op de juiste therapievorm.

#### Zoeken op therapievorm of medisch hulpmiddel

U krijgt een overzicht van alle zorgaanbieders die deze therapie of dit hulpmiddel kunnen leveren voor deze patiënt. Dit overzicht is alfabetisch gesorteerd. Scrol naar Medig en selecteer deze zorgaanbieder door op het logo te klikken.

Tip! Wilt u de volgende keer Medig snel vinden voor het aanmelden van een patiënt? Sorteer dan bij het kiezen van de zorgaanbieder op 'Eigen verwijshistorie'. Medig komt dan direct bovenaan staan als u de laatste keer een patiënt bij Medig heeft aangemeld.

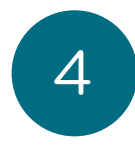

5

### Klik nu op 'Start aanvraag'

- Voer alle gevraagde gegevens van de patiënt in
- Klik op 'Opslaan'

Selecteer patiënt

• Verwijst u vanuit een informatiesysteem (bijvoorbeeld een HISof VIS), dan worden de patiëntgegevens automatisch ingevuld

#### Aanvraag invoeren

- Selecteer het juiste materiaal en de medische indicatie en klik op 'Doorgaan'
- Geef aan op welke manier u de patiënt wilt informeren: digitaal / papier / beide
- Controleer de gegevens van de patiënt. Het e-mailadres en/of mobiele nummer van de patiënt zijn belangrijk om de patiënt goed op de hoogte te kunnen houden van de status van zijn/ haar levering
- Geef aan of de patiënt de verwijsbrief mag inzien. Optioneel kunt u nog een persoonlijk bericht meegeven
- Verstuur de aanvraag
- Uw aanvraag is hierna succesvol afgerond

Tip! U kunt patiënten ook aanmelden via het voorschrijfsysteem van Medig. Binnen dit systeem kunt u gebruik maken van extra services zoals bijvoorbeeld de verkorte intake (B1) voor absorberende materialen. Hiermee hoeft u slechts drie vragen in ons voorschrijfsysteem te beantwoorden. Vervolgens nemen wij contact op met de patiënt om de intake verder af te ronden en het productadvies voor absorberend materiaal te verzorgen. Patiënten worden zo vlug en prettig geholpen en u houdt meer tijd en aandacht over voor uw patiënt.

3

Medische hulpmiddelen bestellen via Zorgdomein